# **Changing Internet Settings**

Please follow the steps to set the Internet security settings appropriately.

- Open Internet Explorer Select <Tools> from the main menu of the browser, then <Internet Options>, and then click the <Security> tab.
- Select <Trusted sites> and click <Sites> to specify its security setting.

| Internet Options 🛛 🔹 💽 🔀                                                                                                    |  |  |
|----------------------------------------------------------------------------------------------------|--|--|
| General Security Privacy Content Connections Programs Advanced                                                               |  |  |
| Select a Web content zone to specify its security settings.                                                                  |  |  |
|                                                                                                    |  |  |
| Internet Local intranet Trusted sites Restricted sites                                                                       |  |  |
| Trusted sites                                                                                                    |  |  |
| This zone contains Web sites that you <u>Sites</u><br>trust not to damage your computer or<br>data.                          |  |  |
| Security level for this zone                                                                                                 |  |  |
| Custom                                                                                                    |  |  |
| Custom settings.<br>- To change the settings, click Custom Level.<br>- To use the recommended settings, click Default Level. |  |  |
| <u>C</u> ustom Level <u>D</u> efault Level                                                                                   |  |  |
| DK Cancel Apply                                                                                                    |  |  |

 Disable Require server verification (https:) for all sites in this zone. Type the IP address of the DVR and click <Add> to add this web site to the zone.

| Trusted sites                                                                                   | ? 🔀                        |
|-------------------------------------------------------------------------------------------------|----------------------------|
| You can add and remove Web sites from this<br>in this zone will use the zone's security setting | zone. All Web sites<br>js. |
| Add this Web site to the zone:                                                                  |                            |
| http://192.168.7.184                                                                            | Add                        |
| <u>W</u> eb sites:                                                                              |                            |
| http://192.168.8.167<br>http://192.168.8.161<br>http://192.168.8.174                            | Remove                     |
| Trop Marza a constant                                                                           |                            |
| Require server verification (https:) for all sites in th                                        | nis zone                   |
| , , , , , , , , , , , , , , , , ,                                                               |                            |
| ОК                                                                                              | Cancel                     |
|                                                                                                 |                            |

 Click <OK> to confirm the setting and close Trusted sites dialog.In the Security Level area, click <Custom Level>. • The Security Settings screen is displayed.

|     |                             | grins -            | 1  |
|-----|-----------------------------|--------------------|----|
|     | 🚱 Automatic prompting       | for ActiveX contro | ls |
|     | 🔘 Disable                   |                    |    |
|     | Enable                      |                    |    |
|     | Binary and script be        | haviors            |    |
|     | O Administrator ap          | proved             |    |
|     | O Disable                   |                    |    |
| r.  | <ul> <li>Enable</li> </ul>  |                    |    |
|     | Download signed Ac          | tiveX controls     |    |
|     | O Disable                   |                    |    |
|     |                             |                    |    |
| ſ   | Prompt<br>Download unsigned | ActiveX controls   |    |
| L   |                             | ACTIVES CONTOIS    |    |
| <   |                             |                    | >  |
|     | et custom settings          |                    |    |
| Res |                             |                    |    |
| Res | oc cascom soccings          |                    |    |

- Under <All ActiveX controls and plug-ins>, set all items to <Enable> or <Prompt>.
- Click <OK> to accept the settings and close the <Security> screen.
- Click <OK> to close Internet Options dialog.

Now, you can continue with the rest of the **SpecoRemote** installation.

## Installing Remote Software

Start Internet Explorer to initiate the installation of **SpecoRemote** on your computer.

- Start Internet Explorer; Enter the IP address of your **DVR** where is at the top of the browser.
- The ActiveX controls and plug-ins dialog will show twice for confirmation, click <YES> to accept ActiveX plug-ins. The **SpecoRemote** plug-ins will be downloaded and installed on your PC automatically when the connection is successfully made.

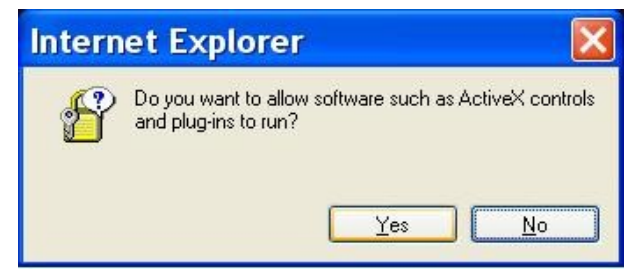

When the software is completely downloaded, the Login Screen is now displayed.

| <b>?</b> > | This secure \     | Web Site (at 192.1 | 68.7.184) requires | you to log on. |
|------------|-------------------|--------------------|--------------------|----------------|
|            | Please type t     | he User Name an    | d Password that yo | u use for DVR. |
|            | <u>U</u> ser Name | user               |                    | •              |
|            | <u>P</u> assword  | xxxx               |                    |                |
|            | Save this         | s password in you  | password list      |                |

You can log in using the <Admin> or <User> account. <Admin> accounts can perform ALL functions, while <User> account has limits.

One "Admin" and up to four "Users" can access a **DVR** at the same time.

| Enter | Network Password                                                                                                    | X |
|-------|----------------------------------------------------------------------------------------------------|---|
| ٣     | This secure Web Site (at 192.168.7.184) requires you to log on.<br>Please type the User Name and Password that you use for DVR.                                                                                                    |   |
|       | User Name User ▼<br>Password Server Server Server User Server Serv |   |
|       | OK Cancel                                                                                                    |   |

The following steps demonstrate procedures to view video from remote unit:

- Start **SpecoRemote** by entering the IP Address of the remote **DVR** in the Address field of the browser.
- Enter your Username and password. You can save password in the list if <u>needed. The default usernames and passwords are listed</u> as below.

Login Type

|                   |       | - 717 - |
|-------------------|-------|---------|
| Default User name | admin | user    |
| Default Password  | 1234  | 4321    |

Click <OK> to log in to the remote **DVR** The process may take a few seconds.

#### 4

## **Basic Operation**

When you successfully connect to a unit, the **SpecoRemote** main window displays as follows. The connected cameras of the remote unit will be listed on the left and an array of camera output windows displayed on the right of the main window.

To view the main window in full-screen view, press <F11> on your keyboard.

#### **To View Live Video**

You can view live video from the cameras attached to the remote unit by clicking <Live> button on the main window toolbar.

You can select desired display mode and assign wanted camera view to the window(s) after the view on the **DVR** is displayed on the main window.

# **Selecting Display Mode**

You can indicate the number of windows displayed on the main window. Click one of the display buttons on the leftbottom corner of the main window. You can select from 4, 9 and 16 camera displays. To view certain window in full screen, you may either double-click on the wanted window, or click on the corresponding CAMERA button.

| Η | H |
|---|---|
| Ц | H |
|   |   |
|   |   |

MODE

## To Take a Snapshot

The software allows you to take a snapshot through the hot key on the top side of the main window. Each click takes a snapshot and it will be saved into a \*.BMP file on the desktop of you PC. The snapshot file will be named as "Snapshot-\*".

## **To Playback Video**

To access the Playback screens, click <Play> button on the main window toolbar. There are three tabbed screens are contained in the Playback screens: <Remote Playback>, <Local Playback> and <Verify> tabs. The <Remote Playback> allows you to play back from a remote unit. The <Local Playback> enables you to play back a recorded video file with **SpecoRemote** that was downloaded and stored on the hard disk drive of your PC.

# **Saving Remote Video**

To save remote video, click <Play> on the top of the main window toolbar, and then <Remote Playback> tab. The <Remote Playback> screen will then be displayed.

Then tick the <Download \*.DRV> box. A window will pop up asking where you want to save it and give it a filename.

Check the camera number(s) you wish to save then click OK.

## **Playing Back Remote Video**

To view remote video, click <Play> on the top of the main window toolbar, and then <Remote Playback> tab. The <Remote Playback> screen will then be displayed.

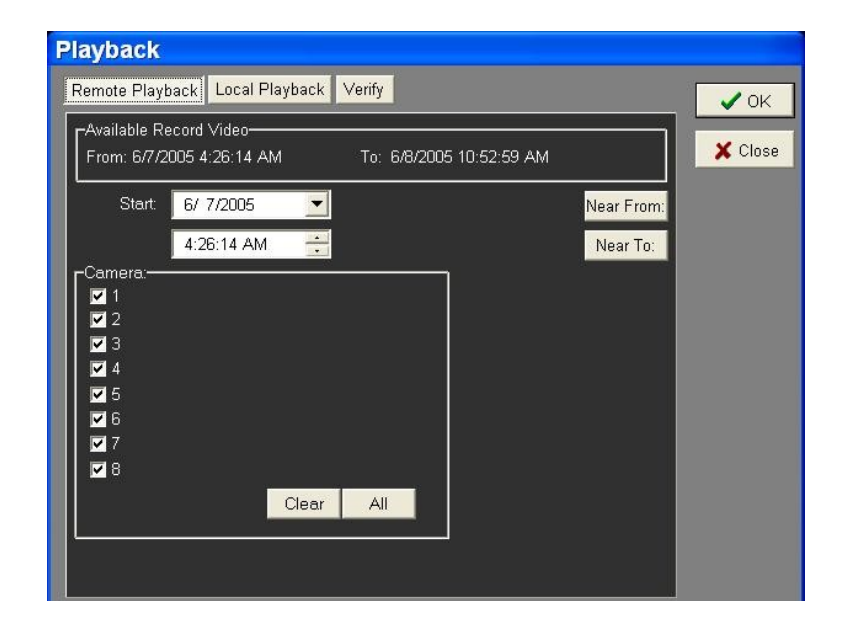

The <From> and <To> on the top of the screen display the date and time from which recorded video is available for playback.

To play back remote video segments, follow these steps:

- Select the date and time of the segment to play back from the <Start> field. You can change the date and time either by typing desired numbers directly or using the arrow buttons.
- Select the camera(s) you want to play back. Click <Clear> to clear all of the camera entry selections, and click <All> to select all of the camera entries.
- Click <OK> to start the operation, or click <Close> to abort.

# To Playback Local \*.drv Files

The <Local Playback> tab allows you to play back \*.drv video files that stored on your PC's hard drive.

Click the <Local Playback> tab in the <Playback> screen for displaying downloaded video. The Local Playback screen is shown as below.

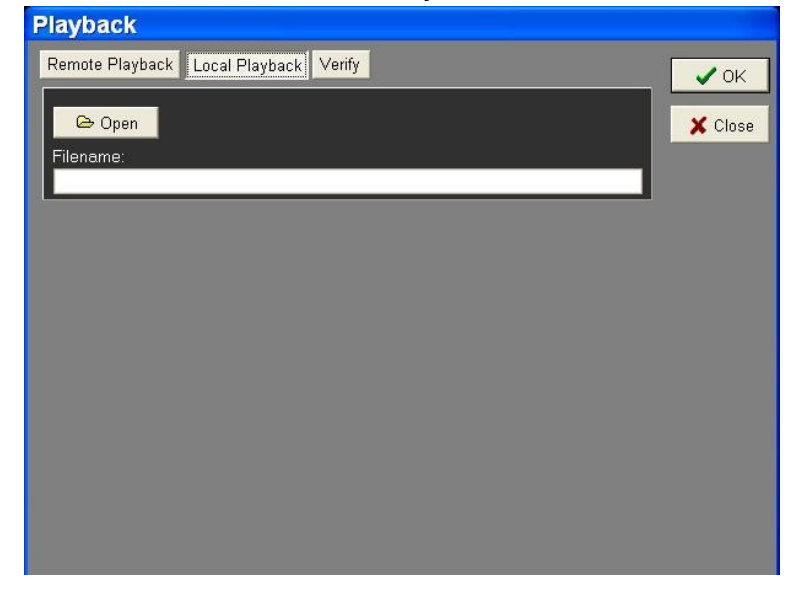

Follow below steps to play back a downloaded \*.drv file with SpecoRemote.

- Click <Open> and the file selection screen is displayed.
- Select the \*.drv video file to play back and click <OK>.
- Click <OK> in the <Local Playback> Screen to start the operation, or click
   <Cancel> to abort the playback.
- View the video playback using the Playback controls.
- After playback, click <Live> to return to live video.

## **Playback Controls**

When playing back local or remote video, **SpecoRemote** is in Playback Mode. The playback controls toolbar is on the main window, as shown in the following figure.

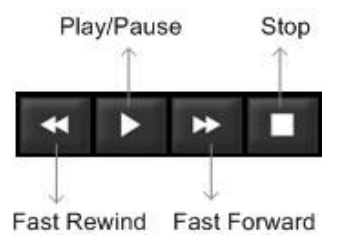